# Message Broadcasting

A Message Broadcasting az EasyMP Monitor beépülő modulja. A rendszergazdák a beépülő modul segítségével üzeneteket vagy közleményeket küldhetnek egy vagy több kivetítőre, vagy akár a hálózaton található összes kivetítőre is. Az üzenetek vagy manuálisan küldhetők, vagy az EasyMP Monitor Időzítő funkciójával automatikus üzenetküldés is beállítható.

## Rendszerkörnyezet

A Message Broadcasting beépülő modul telepítése előtt győződjön meg arról, hogy az EasyMP Monitor (4.50 vagy újabb verzióját) telepítették a rendszerre, és a rendszer megfelel a következő követelményeknek.

- Kompatibilis számítógépek Windows<sup>®</sup> 7, Windows Vista<sup>®</sup>, Windows XP vagy Windows 2000 Professional
- Győződjön meg arról, hogy a kivetítők támogatják a Message Broadcasting funkciót; ez szükség esetén a <u>www.epson.com</u> oldalon ellenőrizhető.
- Az üzenetküldéshez használni kívánt kivetítőket regisztrálni kell az EasyMP Monitor programban.

### A Message Broadcasting telepítése

A letöltéshez és telepítéshez kövesse az Epson weboldalán található útmutatót.

# Üzenetek létrehozása

Az üzenetfájlt vagy -fájlokat JPEG formátumban hozza létre. Legfeljebb 1920 x 1200 képpontos felbontású JPEG-képek küldhetők.

### megjegyzés

Ha valamelyik kiválasztott kivetítő kikapcsolt állapotban van, a Message Broadcasting indításakor automatikusan bekapcsolódik. A hálózati kommunikáció érdekében győződjön meg arról, hogy a Készenléti üzemmód beállítás a kivetítők Részletes menüjében Kommunikáció be értékű. Úgy hozhat létre legkönnyebben JPEG formátumú üzeneteket, ha a Microsoft<sup>®</sup> PowerPoint<sup>®</sup> programban a diákat JPG kiterjesztésű fájlként menti.

- Hozzon létre egy diát vagy diasort a PowerPoint programban, majd nyissa meg a Fájl menüt, és válassza ki a Mentés másként menüpontot.
- A fájltípusnál válassza ki a JPEG fájl (\*.jpg) értéket, majd kattintson a Mentés gombra. Ha diasorral dolgozik, a Minden dia és Csak az aktuális dia opciók közül választhat, mit kíván menteni.

# Üzenetek közvetítése

Egyetlen JPEG fájlt is közvetíthet, vagy kiválaszthat több JPEG fájlt tartalmazó mappát is, és diavetítésként közvetítheti a fájlokat.

### Manuális közvetítés

Manuálisan kiválaszthatja a JPEG fájlt vagy a több JPEG fájlt tartalmazó mappát a közvetítéshez.

 Indítsa el az EasyMP Monitor programot. A következőhöz hasonló képernyő jelenik meg, amelyen a regisztrált kivetítők és csoportok láthatók:

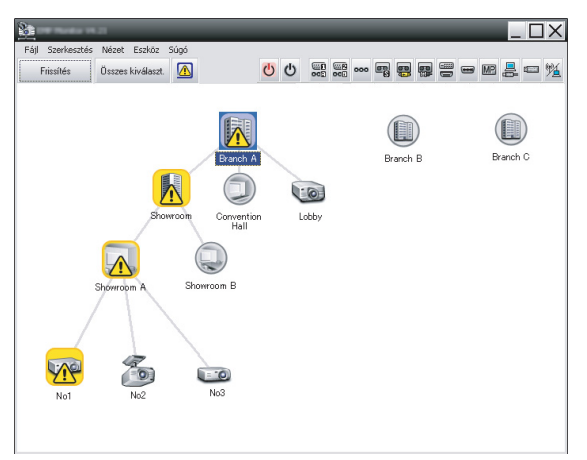

#### megjegyzés

Ezen a képernyőképen a Csoportosítás nézet látható. A képernyő Részletes felsorolás nézet módban eltérően jelenik meg.  Nyissa meg az Eszköz menüt, és válassza ki a Beépülő modul > Message Broadcasting elemet. Ekkor megjelenik a Message Broadcasting ablak:

| Message Broadcasting Ver. X.XX |                           | ×      |
|--------------------------------|---------------------------|--------|
| Projector list                 |                           |        |
| Projector 10                   | © File                    | Select |
|                                | Update interval 1 minutes | Select |
|                                | Start                     | End    |
|                                |                           | Close  |

#### megjegyzés

A Message Broadcasting felhasználói felülete csak angol nyelvű.

- 3. Válassza ki azt a kivetítőt vagy csoportot, amelyre küldeni kívánja az üzenetet.
- Jelölje be az egyik jelölőnégyzetet.
   File: ezt jelölje be egyetlen fájl közvetítéséhez.
   Folder: ezt jelölje be több fájl diavetítésként való közvetítéséhez.
- Kattintson a Select gombra, majd válassza ki a közvetíteni kívánt fájlt vagy mappát. Ekkor megjelenik a fájl vagy mappa a Message

Broadcasting ablakban:

| Message Broadcasting Ver. X.XX<br>Projector list | X                                                                                                    |
|--------------------------------------------------|----------------------------------------------------------------------------------------------------|
| Projector list                                   | <ul> <li>○ File</li> <li>Select</li> <li>○ Folder</li> <li>C: Users \John Smith\Documents\Announce</li> <li>Select</li> <li>Update interval</li> <li>1 → minutes</li> <li>Start</li> </ul> |
|                                                  | Close                                                                                                    |

#### megjegyzés

A kivetítő használói vagy az előadók bármikor megszakíthatják az üzenetközvetítést a kivetítő vagy a távirányító Esc gombjával.

Az Esc gomb megnyomását követően a kivetítő addig nem fogad közvetített üzeneteket, amíg újra nem indítják.

#### megjegyzés

Ezen a képernyőképen a Csoportosítás nézet látható. A képernyő Részletes felsorolás nézet módban eltérően jelenik meg.

- Mappa kiválasztása esetén megadhatja a diák megjelenítése közti időt. Adja meg az időtartamot percben az Update interval mezőben.
- Kattintson a Start gombra. Ezzel elküldi az üzenetet vagy a diavetítést a kiválasztott kivetítőre vagy csoportra.

Ha a kivetítőt éppen használják, a Message Broadcasting megszakítja a folyamatban lévő vetítést.

 Ha be szeretné fejezni az üzenet megjelenítését vagy a diavetítést, kattintson az End gombra. Ha nem kattint az End gombra, az üzenet folyamatosan megjelenik. A közvetített diavetítés addig ismétlődik, amíg meg nem szakítja.

### Automatikus közvetítés

Az EasyMP Monitor Időzítő funkciójával beállíthatja a diavetítések vagy üzenetek automatikus közvetítését.

1. Indítsa el az EasyMP Monitor programot.

A következőhöz hasonló képernyő jelenik meg, amelyen a regisztrált kivetítők és csoportok láthatók:

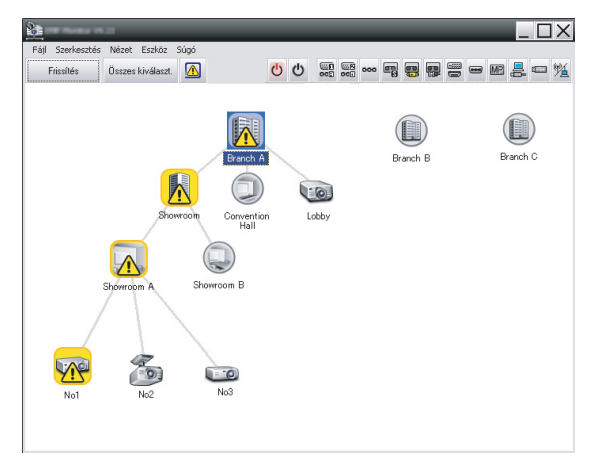

2. Nyissa meg az Eszköz menüt, és válassza ki az Időzítő > Időzítő beállításai elemet.

| ivetítők                                                 | Dátum           |           | . 1 |         |       | . ( |     |         |  |
|----------------------------------------------------------|-----------------|-----------|-----|---------|-------|-----|-----|---------|--|
| E Branch A                                               |                 |           | •   | 08/2005 | 5     | •   |     |         |  |
| Convention Hall                                          | VAS.            | н         | K   | SZE     | CS    | P   | SZO |         |  |
| Showroom                                                 |                 | 1         | 2   | 3       | 4     | 5   | 6   |         |  |
| 🖃 📰 Showroom A                                           | 7               | 8         | 9   | 10      | 11    | 12  | 13  |         |  |
| CCC No1                                                  | 14              | 15        | 16  | 17      | 18    | 19  | 20  |         |  |
| No2                                                      | 21              | 22        | 23  | 24      | 25    | 26  | 27  |         |  |
| CON NO3                                                  | 28              | 29        | 30  | 31      |       |     |     |         |  |
| E SHOWYOUND                                              |                 |           |     |         |       |     |     |         |  |
| III Branch B                                             |                 |           |     |         |       |     |     |         |  |
| 🛨 🏢 Branch B<br>🛨 🏢 Branch C                             | Időzítők        |           |     |         |       |     |     |         |  |
| <ul> <li>IIII Branch B</li> <li>III Branch C</li> </ul>  | Időzítők        | elző neve |     |         | Dátum |     | Idő | Művelet |  |
| IIII Branch B<br>IIII Branch C                           | Időzítők<br>Kij | elző neve |     |         | Dátum |     | Idő | Művelet |  |
| <ul> <li>IIII Branch B</li> <li>IIII Branch C</li> </ul> | ldőzítők        | elző neve |     |         | Dátum |     | Idő | Művelet |  |
| <ul> <li>IIII Branch B</li> <li>IIII Branch C</li> </ul> | ldőzítők        | elző neve |     |         | Dátum |     | Idő | Művelet |  |
| <ul> <li>IIII Branch B</li> <li>IIII Branch C</li> </ul> | ldőzítők        | elző neve |     |         | Dátum |     | Idő | Művelet |  |
| æ ∭ Branch B<br>æ ∭ Branch C                             | ldőzítők        | elző neve |     |         | Dátum |     | Idő | Művelet |  |
| e ∭ Branch B<br>E mi Branch C                            | ldőzítők        | elző neve |     |         | Dátum |     | Idő | Művelet |  |
| ⊞ ∭i Franch B<br>⊞ ∭i Branch C                           | Időzítők        | elző neve |     |         | Dátum |     | Idő | Művelet |  |
| en <u>Mil</u> Branch B<br>E mil Branch C                 | Időzítők        | elző neve |     |         | Dátum |     | Idő | Művelet |  |

Ekkor megjelenik az Időzítő beállításai ablak:

- 3. Válassza ki azt a kivetítőt vagy csoportot, amelyre küldeni kívánja az üzenetet.
- 4. Kattintson a Hozzáad gombra. Ekkor megjelenik az Új időzítő létrehozása ablak:

| Create New Timer      | _          | × |
|-----------------------|------------|---|
| Schedule <u>m</u> ode | Date       | • |
| Date                  | 2009/03/26 | • |
| Time (24 hour)        | 09:55      | • |
| <u>Operation</u>      | Power ON   | • |
|                       |            |   |
|                       |            |   |
|                       |            |   |
|                       |            |   |
|                       |            |   |
|                       |            |   |
|                       |            |   |
|                       |            |   |
|                       |            |   |

- 5. Kattintson a jelre az Ütemezés-mód mezőben, és válasszon a következők közül:
  - Dátum—Válassza ki a közvetítés dátumát.
  - Minden héten—Válassza ki a kezdő- és záródátumot, valamint a közvetítés kívánt napját vagy napjait.
  - Minden nap—Válassza ki a napi közvetítés kezdő- és záródátumát.

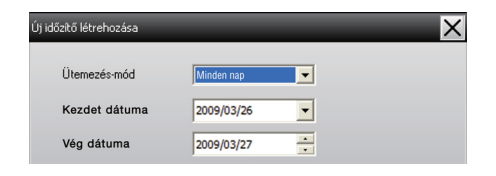

- 6. Válassza ki a közvetítés indításának kívánt időpontját.
- Kattintson a jelre a Művelet mezőben, válassza ki az Message Broadcasting start elemet, majd kattintson az OK gombra.

Create New Time X Columbia pada Date -2009/04/01 • ..... 17:08 + Type (24 head Message Broadca -You are about to start Message Broadcasting session 🗭 Eile Select C Folder Select Update interval minutes ОK Cancel

Ekkor a következő képernyő látható:

- Jelölje be az egyik jelölőnégyzetet.
   File: ezt jelölje be egyetlen fájl közvetítéséhez.
   Folder: ezt jelölje be több fájl diavetítésként való közvetítéséhez.
- 9. Kattintson a Select gombra, majd válassza ki a közvetíteni kívánt fájlt vagy mappát.
- Diavetítés közvetítése esetén megadhatja a diák megjelenítése közti időt. Adja meg az időtartamot percben az Update interval mezőben.
- 11. Kattintson az OK gombra.

Ekkor megjelenik az ütemezés az Időzítő beállításai ablakban:

| Időzítő beállításai           | _          | _            |          | _       |                       | _     | _       | _              | ×      |
|-------------------------------|------------|--------------|----------|---------|-----------------------|-------|---------|----------------|--------|
| Kivetítők                     | Dátum      |              |          |         |                       |       |         |                |        |
| Branch A                      |            |              | •        | 08/2005 | 5                     | •     |         |                |        |
| Convention Hall               | VAS.       | н            | K        | SZE     | CS                    | P     | SZO     |                |        |
| Showroom                      |            | 1            | 2        | 3       | 4                     | 5     | 6       |                |        |
| 🖃 📰 Showroom A                | 7          | 8            | 9        | 10      | 11                    | 12    | 13      |                |        |
| (III) No1                     | 14         | 15           | 16       | 17      | 18                    | 19    | 20      |                |        |
| CC No2                        | 21         | 22           | 23       | 24      | 25                    | 26    | 27      |                |        |
| Kana No3                      | 28         | 29           | 30       | 31      |                       |       |         |                |        |
| E Showroom B                  |            |              |          |         |                       |       |         |                |        |
| III Branch B     III Branch C | Lassast    |              |          |         |                       |       |         |                |        |
| E III Branch C                | TODEROK    |              |          |         |                       |       |         |                |        |
|                               | K          | Kijelző neve |          |         |                       | Dátum |         | Művelet        |        |
|                               | CO Lobby   |              |          |         | 2005/08/18            |       | 19:03   | PC2 or Input B |        |
|                               | Showroom A |              |          |         | 2005/08/18 2005/08/18 |       | 19:06   | Power ON       |        |
|                               |            |              |          |         |                       |       | 20:05   | Power ON       |        |
|                               |            | 03<br>       | -11      |         | 2005/08               | 5/18  | 20:07   | Power ON       |        |
|                               |            | onvention H  | dil      |         | 2005/00               | 0119  | 20:04   | Power ON       | _      |
|                               |            |              |          |         |                       |       |         |                |        |
|                               |            |              |          |         |                       |       |         |                |        |
|                               |            |              |          |         |                       |       | 1       |                |        |
|                               | Enged      | élyez        | Letiltva |         | Hozzáa                | be    | Szerkes | ztés           | Törlés |
|                               |            |              |          |         |                       |       |         |                |        |
|                               |            |              |          |         |                       |       |         |                | Bezár  |
|                               |            |              |          |         |                       |       |         |                |        |

 Válassza ki a közvetítés befejezésének kívánt időpontját. Kattintson a Hozzáad gombra, válassza ki az időpontot, majd válassza ki az Message Broadcasting end elemet a Művelet mezőben, és kattintson az OK gombra. A befejezés időpontját meg kell adni; ellenkező esetben az üzenet közvetítése határozatlan ideig folytatódik.

A képernyő alsó részén található gombokkal engedélyezheti, letilthatja, szerkesztheti vagy törölheti az időzítő beállításait.

#### megjegyzés

A kivetítő használói vagy az előadók bármikor megszakíthatják az üzenetközvetítést a kivetítő vagy a távirányító Esc gombjával.

Az Esc gomb megnyomását követően a kivetítő addig nem fogad közvetített üzeneteket, amíg újra nem indítják. 13. Ha befejezte az időzítő beállításainak megadását, kattintson a Bezár gombra a beállítások mentéséhez.

### Problémamegoldás

Ha nem jelennek meg az üzenetek a kiválasztott kivetítőkön, ellenőrizze a következőket:

- Ha az üzenet egyik kivetítőn sem jelenik meg, ellenőrizze a tűzfalbeállításokat azon a számítógépen, amelyen az EasyMP Monitor fut. Győződjön meg arról, hogy az EasyMP Monitor kivételként szerepel.
- Ha csak egy kivetítőn nem jelenik meg az üzenet, győződjön meg arról, hogy a Készenléti üzemmód beállítás a kivetítő Részletes menüjében Kommunikáció be értékű.
- Ha a kivetítő használója vagy az előadó az Esc gombbal leállította az üzenetközvetítést, a kivetítő addig nem fogad közvetített üzeneteket, amíg újra nem indítják. Próbálja meg újraindítani a kivetítőt.